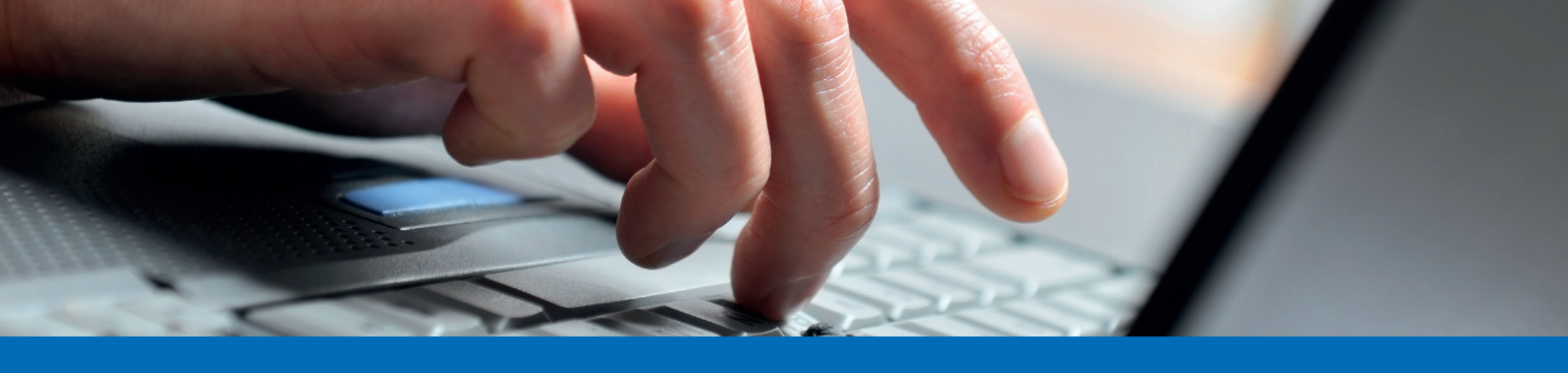

## Anleitung neues Mobiltelefon für Login hinterlegen

Im Falle, dass ein neues Mobiltelefon für das Legitimationsverfahren hinterlegt werden muss, gibt es zwei Ausgangslagen:

- Altes Mobilgerät funktioniert nicht mehr: Wenden Sie sich an Ihren Kundenberater/an Ihre Kunderberaterin und lassen Sie Ihr Legitimationsverfahren zurücksetzen.
- Altes Mobilgerät funktioniert noch: Folgen Sie der unten aufgeführten Anleitung:
- 1. Besuchen Sie unsere Homepage (<u>www.alpharheintalbank.ch</u>) und loggen Sie sich wie gewohnt, über die Login-Seite des E-Bankings mit Ihrem **alten Mobiltelefon** ins E-Banking ein.
- 2. Scrollen Sie auf der Hauptseite des E-Bankings ganz nach unten und klicken Sie unterhalb von "Kontakt" auf "Airlock 2FA - Gerätemanagement".

| Services            | Kontakt                                                         |  |  |
|---------------------|-----------------------------------------------------------------|--|--|
| Produkt eröffnen    | E-Banking Hotline                                               |  |  |
| Bestellung aufgeben | 0848 550 505<br>Mo – Fr 07.00 – 21.00 Uhr, Sa 08.00 – 12.00 Uhr |  |  |
|                     | Hilfe E-Banking                                                 |  |  |
|                     | Airlock 2FA - Gerätemanagement                                  |  |  |

3. Nun öffnet sich das Airlock 2FA - Gerätemanagement. Hier sind alle bisher registrierten Geräte aufgelistet. Um das neue Mobiltelefon zu hinterlegen, klicken Sie auf "Airlock 2FA Gerät aktivieren":

| Airlock 2FA - Geräte             | management          |         |                 |                                    |
|----------------------------------|---------------------|---------|-----------------|------------------------------------|
| Airlock 2FA App (iOS)            |                     |         |                 |                                    |
| Anzeigename                      | Test                |         |                 |                                    |
| App-Version                      | 1.1.4               |         |                 |                                    |
|                                  |                     | Löschen | Umbenennen      |                                    |
|                                  |                     |         | Seite verlassen | Airlock 2FA Gerät aktivieren       |
|                                  |                     |         |                 | 1/2                                |
| Bei diesen Informationen handelt | es sich um Werbung. |         |                 | Juli 2023 - Änderungen vorbehalten |

Alpha RHEINTAL Bank

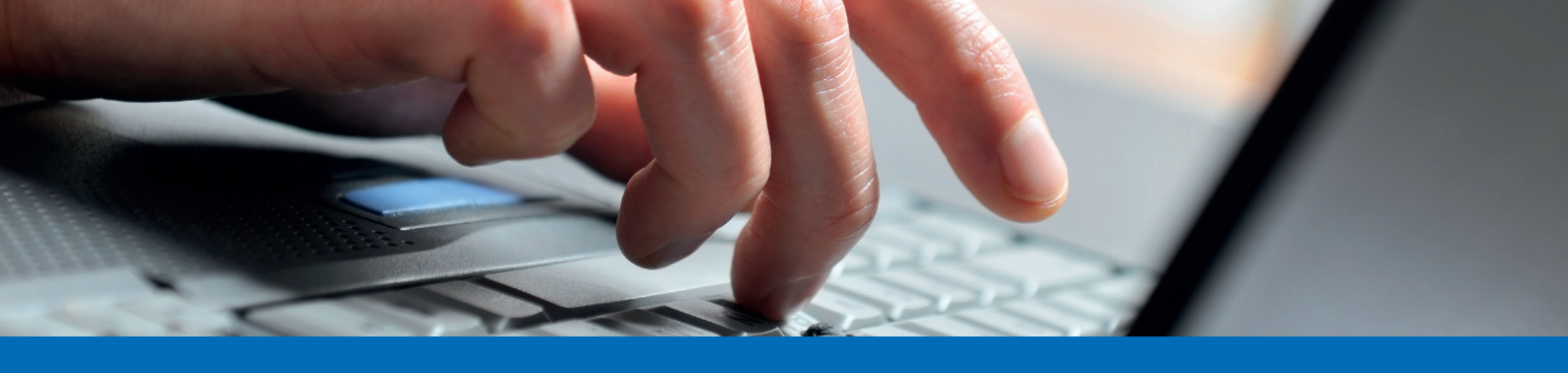

## Anleitung neues Mobiltelefon für Login hinterlegen

4. Nehmen Sie nun Ihr neues Mobiltelefon zur Hand und öffnen Sie auf diesem die Airlock 2FA App. Erteilen Sie der App die gefragten Berechtigungen und klicken Sie auf der unteren Leiste auf "QR-Scanner". Anschliessend scannen Sie mit dem Mobiltelefon den QR-Code, welcher Ihnen auf Ihrem Computermonitor angezeigt wird.

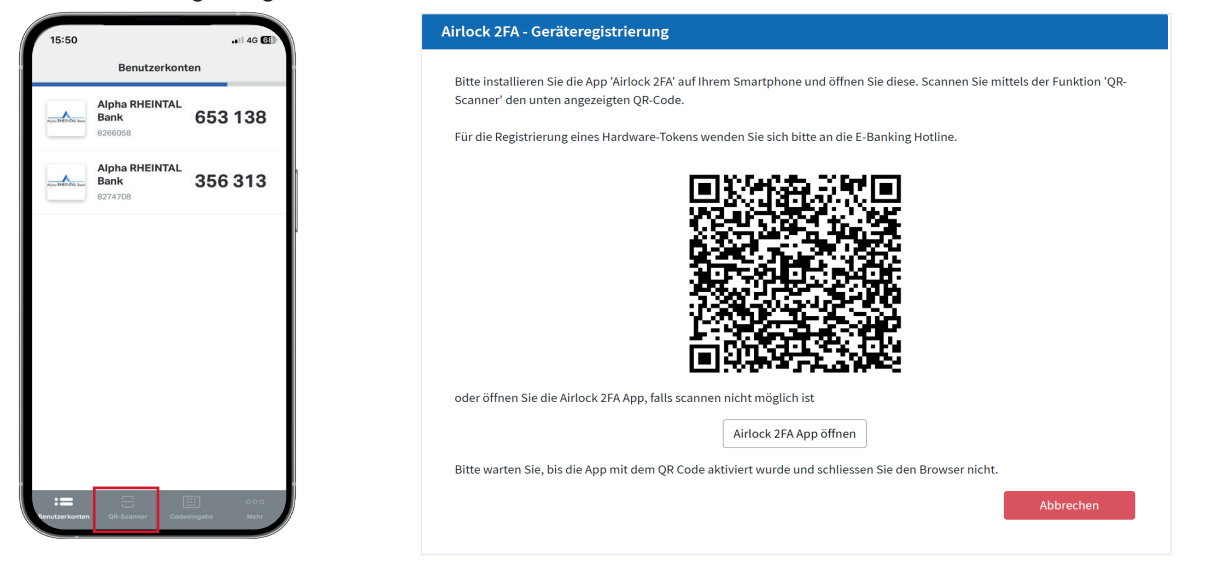

- 5. Nun wird auf Ihrer Airlock 2FA App ein neues Benutzerkonto hinzugefügt. Das neue Mobiltelefon ist somit für den Login registriert.
- 6. Löschen Sie zum Schluss aus Sicherheitsgründen Ihr altes Mobilgerät aus dem Verzeichnis heraus und kehren Sie mittels "Seite verlassen" ins E-Banking zurück.

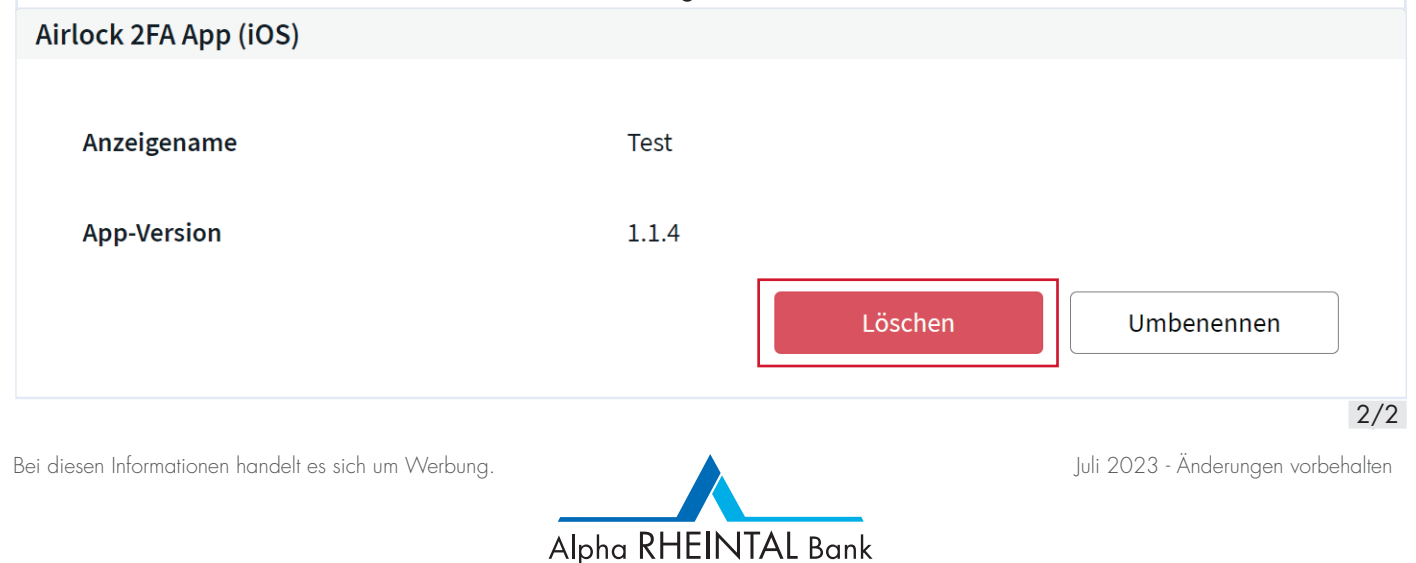

Balgach . Basel . Berneck . Heerbrugg . Oberriet . St. Margrethen . Widnau . Tel. 071 747 95 95 . info@alpharheintalbank.ch . www.alpharheintalbank.ch